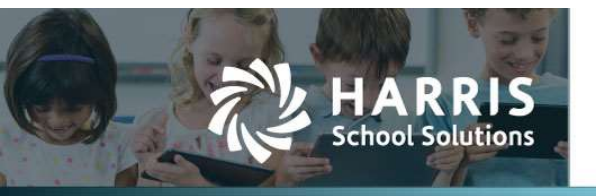

## Added Budget Category to Chart of Accounts

AFD-447

## Introduction

A new field called **Budget Category** has been added to all regions in the Chart of Accounts. Budget Categories allow users to create categories and assign them to account codes for customized reporting. Currently, the Comparative Financial Statement Report can be sub-totaled by Budget Categories.

To add Budget Categories, go to Administration > System Configuration and search on the word Budget. A screen like the one below will be displayed. Click on Budget Categories and a pop-up box will appear where you can enter the values/names of the Budget Categories. Each value should be entered on it's own line. A Description can also be entered on this screen.

| NE   | RAL CUSTOM NUMBERS                       |                |                                                                                                    |               |                                                  |                 |
|------|------------------------------------------|----------------|----------------------------------------------------------------------------------------------------|---------------|--------------------------------------------------|-----------------|
| bu   | dget Q                                   |                |                                                                                                    | Edit Configur | ation Value                                      | ×               |
| Drag | a column header and drop it here to grou | by that column |                                                                                                    | Setting:      | Budget Categories                                |                 |
|      | Setting †                                | Value          | Description                                                                                                    |               |                                                  | _               |
|      | Audit Level - Budget Management          | Manager        | The Budget Management security access level whose operations will to<br>operations for that access level and above will be logged.                 | Value:        |                                                  |                 |
|      | Budget Categories                        |                | The list of valid Budget Categories available to the COA screen.                                                                                   |               |                                                  |                 |
|      | Budget Requisition Entry Period          | No             | Disables Budget Requisition functionality when outside of the annual t<br>"Yes" when the entry of Budget Requisistions is allowed, "No" when it is |               | Enter each value in a new line                   |                 |
|      |                                          |                |                                                                                                    |               | The list of valid Budget Categories available to | the COA screen. |
|      |                                          |                |                                                                                                    |               |                                                  |                 |

Adding an Account Code in Banking & COA > Chart of Accounts:

| Add Account         |                       | ×    |
|---------------------|-----------------------|------|
| New Account         |                       |      |
| *Cycle:             | FY24-25               |      |
| Account Type Group: | Expenditure -         |      |
| Fund:               |                       |      |
| Function:           |                       |      |
| Object:             | ▼                     |      |
| Location:           | •                     |      |
| Description:        |                       |      |
| *Account Type:      | Expenditure -         |      |
| Budget Category:    | •                     |      |
|                     |                       |      |
|                     |                       |      |
|                     | Save Save and Add Car | ncel |

Contact Support: apta5support@harriscomputer.com https://schoolfinancialsolutions.na3.teamsupport.com © 2025, Harris School Solutions. All rights reserved.

| L COUE III B | anking & COA >      |                          | ounts. |   |
|--------------|---------------------|--------------------------|--------|---|
|              | Edit Account Code   |                          |        | × |
|              | Instr Supplies Di   | istrict                  |        |   |
|              | *Cycle:             | FY24-25                  |        |   |
|              | Account Type Group: | Expenditure              |        |   |
|              | Fund:               | 06-General Fund          | •      |   |
|              | Function:           | 1000-Instruction         | •      |   |
|              | Object:             | 619-Other Supplies and M | •      |   |
|              | Location:           | 9900- District           | •      |   |
|              | Description:        | Instr Supplies District  |        |   |
|              | *Account Type:      | Expenditure              | •      |   |
|              | Budget Category:    |                          | •      |   |
|              |                     |                          |        |   |

Editing an Account Code in Banking & COA > Chart of Accounts:

The Comparative Financial Statements can be Sub-totaled by Budget Category.

| ports                     |                                                                                         |  |
|---------------------------|-----------------------------------------------------------------------------------------|--|
| Modules [All]             | •                                                                                       |  |
| Reports Comparative Finan | cial Statements 👻 😓                                                                     |  |
| [Unnamed Settings         | Save Clear 🗢 -                                                                          |  |
| Cyc                       | e FY2425                                                                                |  |
| Subtotal E                | Budget Category                                                                         |  |
| Account Expressio         | n [Ail]                                                                                 |  |
| Revenue Rollu             | P Function                                                                              |  |
| Expenditure Rollu         | P Function                                                                              |  |
| Begin Dat                 | e 07/01/2024                                                                            |  |
| End Dat                   | e 04/15/2025                                                                            |  |
| Prior Cycle Court         | •                                                                                       |  |
| Include Encumbrance       | s No 👻                                                                                  |  |
|                           | Display Options Display options Suppress Sub Totals Suppress Grouping Fit One Page Wide |  |
| Page Orientatio           | n Landscape                                                                             |  |
| 💏 Report To PDF           | cel 🛛 🕞 Report to CSV                                                                   |  |

Save Save and Add Cancel